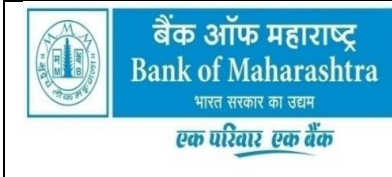

### <u>मानव संसाधन प्रबंधन विभाग</u>

<u>Human Resources Management Department</u> प्रधान कार्यालयः लोकमंगल, 1501, शिवाजीनगर, पुणेऽ-Head Office: LOKMANGAL,1501,SHIVAJINAGAR,PUNE-5 टेलीफोन/TELE-020 : 25614299 ई/मेल-e-mail: <u>bomcopension@mahabank.co.in</u>

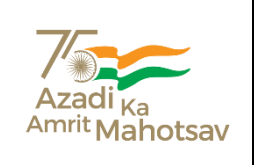

#### AX1/HRM/STF/PENSION/Cir\_146 /2022-23

### Date: 28/10/2022

## **IMPORTANT COMMUNICATION**

# ALL BRANCHES & OFFICES OF THE BANK

#### Dear Sir / Madam,

#### Reg:- Staff Pension Payment:- Submission of Life Certificate

It is mandatory on the part of the Branch to obtain Life Certificate from staff pensioners in the month of November every year. To facilitate the Staff Pensioners/Branches to keep track on submitting/obtaining life certificate from staff pensioners, we have provided following utility

- 1. Physical
- 2. Jeevan Pramaan (Biometric Enabled Aadhar Based)

#### 1. Physical Life Certificate:

Branches are advised to keep sufficient copies to obtain the Life Certificate

(Specimen of the Certificate is enclosed as Annexure I)

Branches are advised to display on the Notice Board for the staff pensioners that the forms are required to be submitted in the month of November as the case may be.

# "As per government guidelines pensioner can submit his/her life certificate in any of our branch and there are no restrictions to submit it at the Home Branch only."

Branches are advised to make entry of all Life Certificates received by them in HRMS irrespective of home/non home branch. After punching the data, Branches should authorize the entry to complete the process.

The path for punching of Life Certificate in HRMS is as follows:

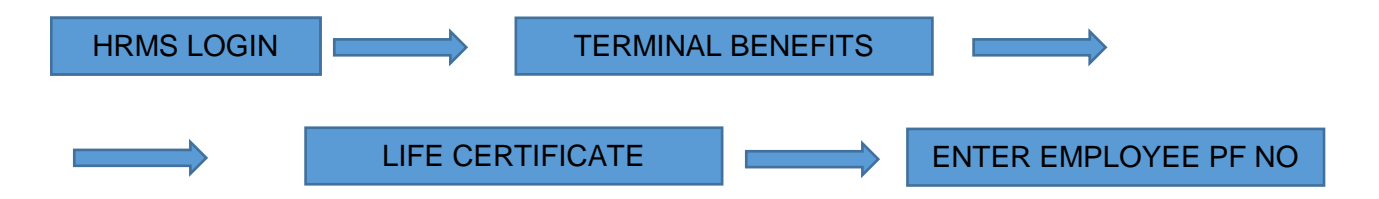

Please note that crediting of monthly pension, where Life Certificate is not submitted by the pensioner, will be stopped from the month of **January 2023**. All branches are advised to make entry of life certificate in HRMS immediately on its receipt.

The Branch is expected to guide the Staff Pensioners to submit his/her Life Certificate in time to avoid the stoppage of the pension.

## 2. Jeevan Pramaan (Biometric Enabled Aadhar Based):

This is the digital mode of submitting the Life Certificate by the staff pensioners. Jeevan Pramaan is a Biometric Enabled Aadhaar Based Digital Life Certificate (DLC) for pensioners. The detailed procedure and guidelines for submitting Digital Life Certificate are as follows:

#### i. Pre-Requisites for Pensioners

- The pensioner must have Aadhaar Number.
- The pensioner must have existing mobile number.
- Registration of the Aadhaar number with Pension disbursing Agency (Bank etc).
- This is required by the Pension Disbursing Agency for processing of pension.

#### ii. System Requirements

UIDAI has decided to discontinue the use of "Public Biometric Devices" (Jeevan Pramaan versions prior to 3.0, are for "Public Biometric Devices") and it will only allow Registered Biometric Devices for Aadhaar Enabled Authentication. A biometric device which is registered with UIDAI is termed as a Registered Device. To convert a 'Public Biometric Device' to a Registered device a software called "Registered Device Service' (here-after referred to as RD service) is required. Version 3.0 of Jeevan Pramaan provides support for the 'RD service framework' only.

- Operating System Windows 7 onwards.
- Microsoft .Net Framework version 4 Full (or) Higher.
- STQC certified "Registered Biometric device" is required.
- RD Service of the biometric device should be installed on the system.
- Internet connection is required to communicate with Jeevan Pramaan Server.

#### iii. Jeevan Pramaan Installation Procedure (For Bank Officer)

(Please make sure that the System Requirements are fulfilled before proceeding to install the Jeevan Pramaan Application)

- Copy "JeevanPramaanInstaller.exe" from Gateway PC FTP.
- Right click on "JeevanPramaanInstaller.exe" and select "Run as Administrator".
- In the final screen click on 'finish'. This will launch the Jeevan Pramaan application. Also a shortcut would be placed on your Desktop and in Start Menu.

(Please note that before installing Jeevan Pramaan ensure that RD service is installed and running)

• Plug in your biometric device to the system and wait for a few minutes (2-5 minutes) for device updation. 'Device Updated' or 'Device Ready' notification message shall appear.

- Run Jeevan Pramaan application by Double Clicking on Jeevan Pramaan shortcut (which exists on Desktop). Following screen will appear
- Fill in Mobile Number and Aadhaar number and click on 'Generate OTP'. (Kindly give correct mobile number as One Time Password will be sent to this Mobile Number. You will receive the One Time Password on mobile number you have mentioned above.
- Enter the OTP and click OK (In case OTP is not received on the mobile number, click on "Resend OTP")
- On entering the correct OTP, Operator Authentication Screen shall be presented.
- Provide Name and Email ID, and check the check-box provided and click 'Submit' 
  Scan Finger/Iris depending on the attached biometric device.
- On successful Aadhaar Authentication, 'Client Registration Successful' message appears as shown below. Click on OK.
- On Clicking OK, the application will close and restart and application is ready for Jeevan Pramaan generation.
- Now you will be presented with the Pensioner Authentication Screen.

## iv. Pensioner Authentication and Certificate Generation.

- In Pensioner Authentication Screen, give the Mobile number and Aadhar Number of Pensioner.
- Click on 'Generate OTP'.
- The Pensioner will receive the OTP on the mobile number.
- Enter the OTP and click OK.
- On entering the correct OTP, you will be presented a screen wherein following details to be filled.
- Pensioner's Name, PPO Number, Account No, e-mail. Choose appropriate Pension-type, Sanctioning Authority, Disbursing Agency, and Agency from Drop - Down list, Select Remarried options, Re-Employed Options.
- Also Click small grey box, Read the consent before clicking submit
- Scan Finger/Iris depending on the attached biometric device
- On successful Authentication the Life Certificate of the pensioner will be displayed. The life certificate has a unique Pramaan ID, which shall be sent vide SMS to pensioner on the mobile number provided by him/her earlier. You can also print the generated Life Certificate by clicking on 'Print'. The Pramaan ID can also be used to download the Digital Life Certificate from the portal <a href="https://jeevanpramaan.gov.in/ppouser/login">https://jeevanpramaan.gov.in/ppouser/login</a>.
- This will complete the Authentication and DLC generation process. Please note the above and act accordingly.

Branches are advised to note the contents of the circular and display the same on the notice board of the branch for the benefit of the pensioners.

Yours faithfully,

**(K. Rajeshkumar)** General Manager HRM

#### ANNEXURE I (A)

Signature of Pensioner

#### LIFE CERTIFICATE TO BE SUBMITTED BY THE PENSIONER

| 1.  | Name of Pensioner/Family Pensioner                      |  |
|-----|---------------------------------------------------------|--|
| 2.  | PPO No.                                                 |  |
| 3.  | Date of Birth of Pensioner                              |  |
| 4.  | 4. Date of Joining of Government Service                |  |
| 5.  | Retired from Office                                     |  |
| 6.  | Date of Retirement                                      |  |
| 7.  | In case of Family Pensioner, date of death of Pensioner |  |
| 8.  | Date of birth of Family Pensioner                       |  |
| 9.  | Saving Bank A/c No.                                     |  |
| 10. | Present Address                                         |  |
| 11. | Mobile No. of Pensioner/Family Pensioner                |  |
| 12. | E-mail ID of Pensioner/Family Pensioner                 |  |
|     | · ·                                                     |  |
|     |                                                         |  |

#### (B) LIFE CERTIFICATE BY AUTHORIZED OFFICER

Certified that I have been seen the Pensioner (name)......holder of PPO No. ...... & he/she is alive on this date. His/her Savings A/c No. is..... **Specimen Signature of Pensioner** Signature of Authorized Officer Name Designation Place: ..... Seal Date: ..... (C) NON-EMPLOYMENT CERTIFICATE \*\*I declare that I have not received any remuneration for serving in any capacity in an establishment of central Govt. or a state Govt or a Govt undertaking or from local f/und during the period November ...... to October...... to Actober \*\*I declare that I have been employed/reemployed in the office of ...... emoluments Rs. ..... \*\*I declare that I have not accepted any employment under any Government outside India, after obtaining /without obtaining sanction of the EPF organization (to be furnished by class I officer only). \*\*delete whichever is not applicable Signature of Pensioner PPO No. ..... (D) CERTIFICATE OF REMARRIAGE/NON-MARRIAGE (WHEREVER APPLICABLE) I hereby declare that I am not married/have not married during the past twelve months. Place: ..... Signature of Family Pensioner Date: ..... Name ..... PPO No. .....

I certify to the best of my knowledge and belief that the above declaration is correct.

|                 | Signature of Responsible Officer/well known Person |
|-----------------|----------------------------------------------------|
| Place:<br>Date: | <br>Name<br>Designation                            |

#### (E) BANK DETAILS

| BSR Code                               | : |
|----------------------------------------|---|
| Bank Address                           | : |
| Contact Phone No.                      | : |
| Email ID of the Paying Branch          | : |
| Copy of PPO & other relevant Documents | : |

Place: ..... Date: ..... Signature of Branch Manager Seal.